IN Carta Converter of experiments, results and analysis protocols. Version 1.0.0.24

# IN Carta Converter of experiments, results and analysis protocols Version 1.0.0.24

## Overview

The application INCartaConverter.exe is an integrated converter of input and output files used or produced by IN Carta 1.16 and 1.17 to the format required by IN Carta 2.1. The following types of files are converted:

- 1. Image stacks in XDCE format are converted to JDCE format
- 2. Protocol files in IPJ file are converted to the 2.1 IPJ format, if the original files were defined for one of the following applications:
  - a. Mono-nucleated Cells
  - b. Time-lapse Analysis
  - c. 2D Analysis
- 3. Results folders obtained for one of the above applications will be converted to a format required by IN Carta 2.1 to display results.

#### Exceptions

- 1. Protocols from the above applications will not be converted, if one or more targets uses a segmentation algorithm, which is currently not supported. These algorithms include:
  - a. neurite segmentation
  - b. fiber segmentation
- 2. Measures selected in the 1.x protocol, which require more than one target to be calculated, e.g. intensity ratio of Nucleus to Cytoplasm, will not be included in the converted protocol.
- 3. If a 1.x protocol contains a classifier, which uses one of the measures that cannot be converted, the classifier will be removed from the converted protocol

IN Carta Converter of experiments, results and analysis protocols. Version 1.0.0.24

## Instructions

2.

1. After opening the application, the following dialog will show up

| /                                                                                       | opening the oppheation) the renorming date                                                |                   |          |          |  |
|-----------------------------------------------------------------------------------------|-------------------------------------------------------------------------------------------|-------------------|----------|----------|--|
| <b>I</b>                                                                                | N Carta Converter                                                                         |                   |          | $\times$ |  |
|                                                                                         |                                                                                           |                   |          |          |  |
|                                                                                         |                                                                                           |                   |          |          |  |
|                                                                                         | Convert stacks and data                                                                   | Convert protocols |          |          |  |
|                                                                                         |                                                                                           |                   |          |          |  |
|                                                                                         |                                                                                           |                   |          |          |  |
| After pressing Convert stacks and data the following panel will be shown:               |                                                                                           |                   |          |          |  |
| IN 🥥                                                                                    | Carta Converter                                                                           |                   |          | $\times$ |  |
|                                                                                         |                                                                                           |                   |          |          |  |
| l                                                                                       | ocation of stacks and results to convert:                                                 |                   |          |          |  |
|                                                                                         | D:/demo/1 17 stacks                                                                       |                   | Browco   | 4        |  |
|                                                                                         | D. idento (1. 17. Stacks                                                                  |                   | DIOWSE   | 4        |  |
|                                                                                         |                                                                                           |                   | Advanced |          |  |
| Converted data will replace the old data. The old data will be backed up to a zip file. |                                                                                           |                   |          |          |  |
| Г                                                                                       | Convert                                                                                   |                   |          |          |  |
| - L                                                                                     |                                                                                           |                   |          |          |  |
|                                                                                         |                                                                                           |                   |          |          |  |
|                                                                                         |                                                                                           |                   |          |          |  |
|                                                                                         |                                                                                           |                   |          |          |  |
|                                                                                         |                                                                                           |                   |          |          |  |
|                                                                                         |                                                                                           |                   |          |          |  |
|                                                                                         |                                                                                           |                   |          | _        |  |
| Г                                                                                       | 16                                                                                        |                   |          |          |  |
|                                                                                         | View                                                                                      |                   |          |          |  |
|                                                                                         |                                                                                           |                   |          |          |  |
| á                                                                                       | a. Press Browse or type the URL of the root folder containing stacks and results you want |                   |          |          |  |

- a. Press Browse... or type the URL of the root folder containing stacks and results you wan to convert. The folder will be searched for XDCE files and the results folder, and all stacks and data folder, which can be converted, will be converted in place. Press Advanced to access more options.
- b. After defining the input folder and selecting the required options, press Convert
- c. After conversion is done, the button View... will allow you to view details of the conversion and errors and warnings, if any

IN Carta Converter of experiments, results and analysis protocols. Version 1.0.0.24

3. After pressing Advanced you will get the following dialog and options:

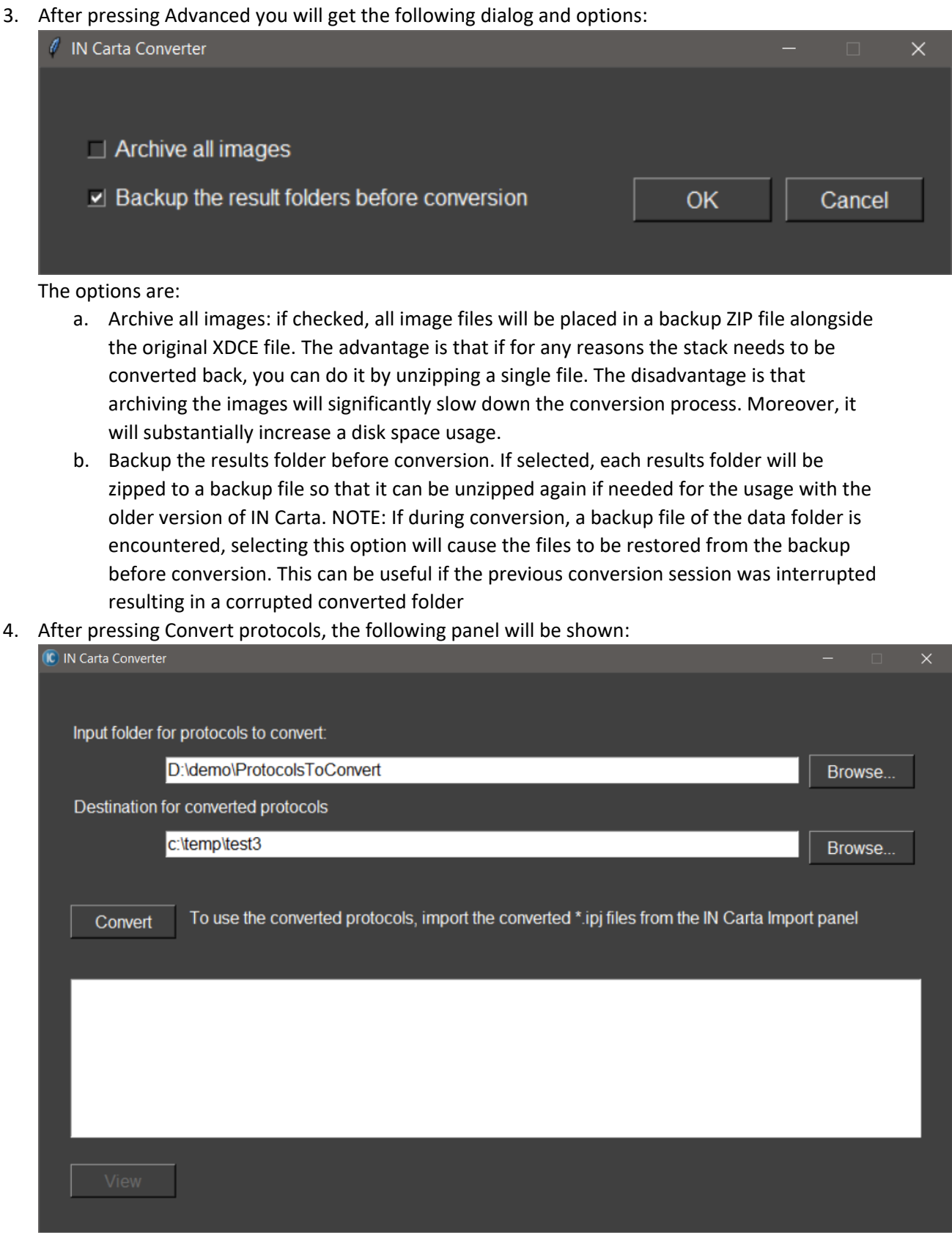

- a. Select the input folder. The program will attempt to convert all IPJ files contained in this folder and its subfolders. The default value is the folder containing 1.17 (1.16 if 1.17 is not installed) protocols.
- Select the output folder to store the converted protocol. This folder must be outside the INCarta folder in the application data. NOTE: in order to use the converted protocols in IN Carta 2.1, they must be first imported using the protocol import feature of IN Carta 2.1
- c. Press Convert when the input and output folder are selected
- d. After conversion is done, you will be able to press View to view the files showing
  - i. Details of the converted protocols, and
  - ii. Errors and warnings, if any

### NOTE:

If during protocol conversion an IPJ file with a duplicate name is encountered, the converted IPJ file will be renamed by adding a suffix\_n to the file name, where n is a number greater than 1, being the first available number such that the file of the name *original\_file\_name\_n.IPJ* does not yet exist